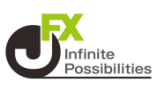

#### 保有中のポジションに、利確(指値注文)と、損切(逆指値注 文、またはトレール注文)を注文できます。

#### 1 OCO注文をしたいポジションをタップします。

| 即決済不可               | ポジション          | //決済             | 全決済       | ණි                |
|---------------------|----------------|------------------|-----------|-------------------|
| ポジション一覧             | ポジション          | 集計               | 全決済設      | 定                 |
| Q 新しい順 USE          | D/JPY 買        |                  | 8         | 選択                |
| 約定日時                | 残Lot数<br>約定価格  | pip損益<br>ポジション損益 | スワ<br>評価: | ップ <b>三</b><br>損益 |
| USD/JPY 04/23 16:39 | ■ 1<br>154.817 | -2<br>-2         |           | 0<br>-2           |
|                     |                |                  |           |                   |

### 2 左下の【決済注文】をタップします。

| ボリ人上 L U L 女X | ILUI    |
|---------------|---------|
| 約定価格          | 154.817 |
| 評価レート         | 154.815 |
| pip損益         | -2pips  |
| ポジション損益       | -2円     |
| 未実現スワップ       | 0円      |
| 評価損益          | -2円     |
|               |         |

決済注文

チャート表示

成行即決済

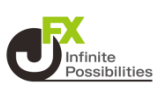

### 3 【OCO】をタップします。

4

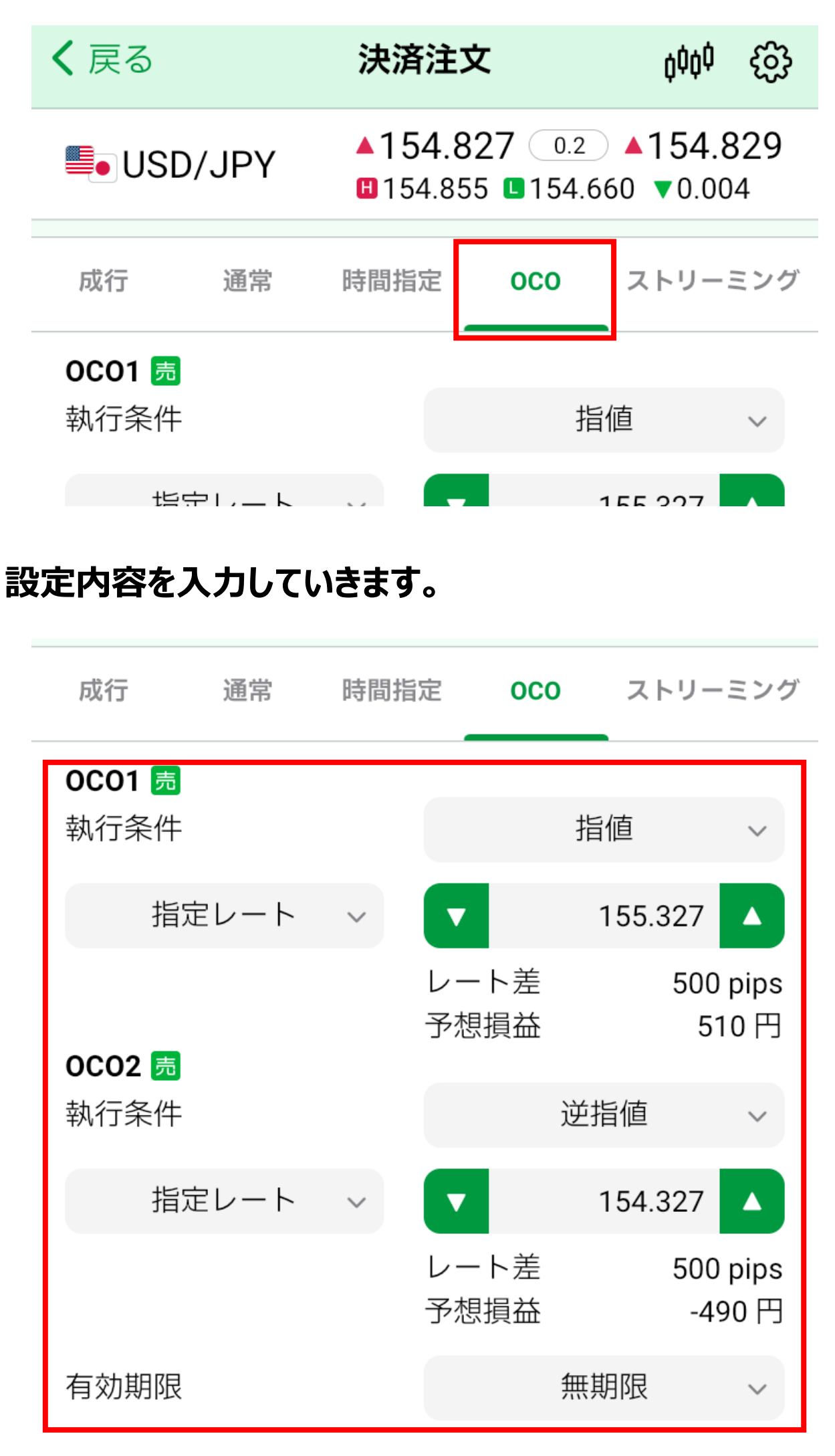

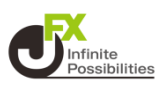

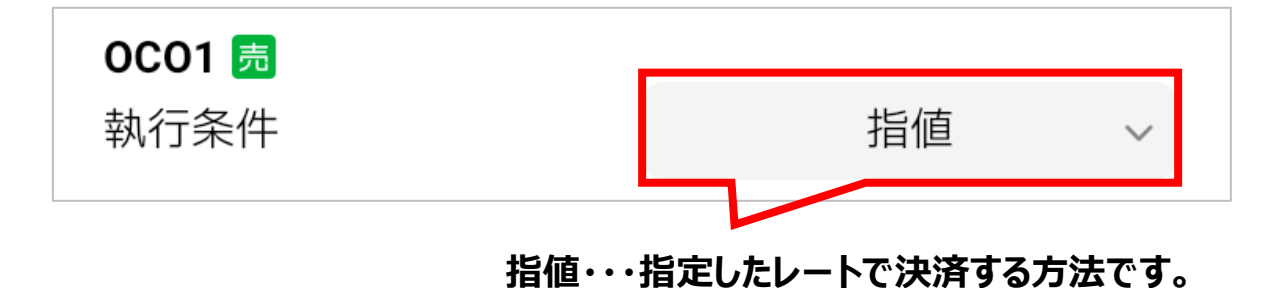

 指定レート
 155.327

 指定レート
 決済したいレートを入力して、指値のレートを指定する方法です。

 レート差
 現在レートからの値幅(pip)を入力して 指値のレートを指定する方法です。

 予想損益
 決済時の利益額や損失額を入力して指値のレートを指定する方法です。

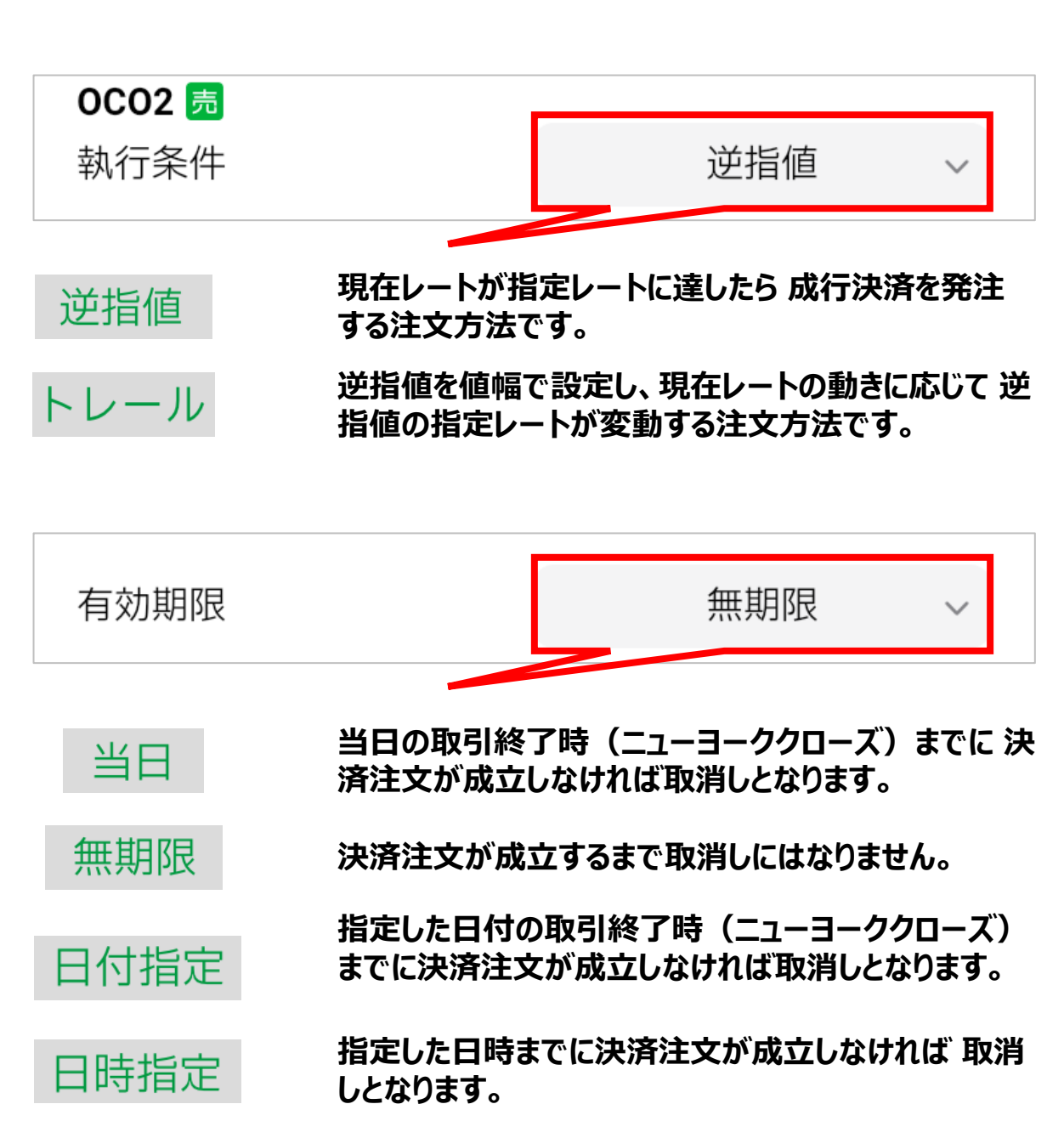

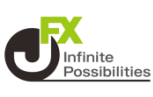

#### 5 設定の入力が完了したら【確認画面へ】をタップします。

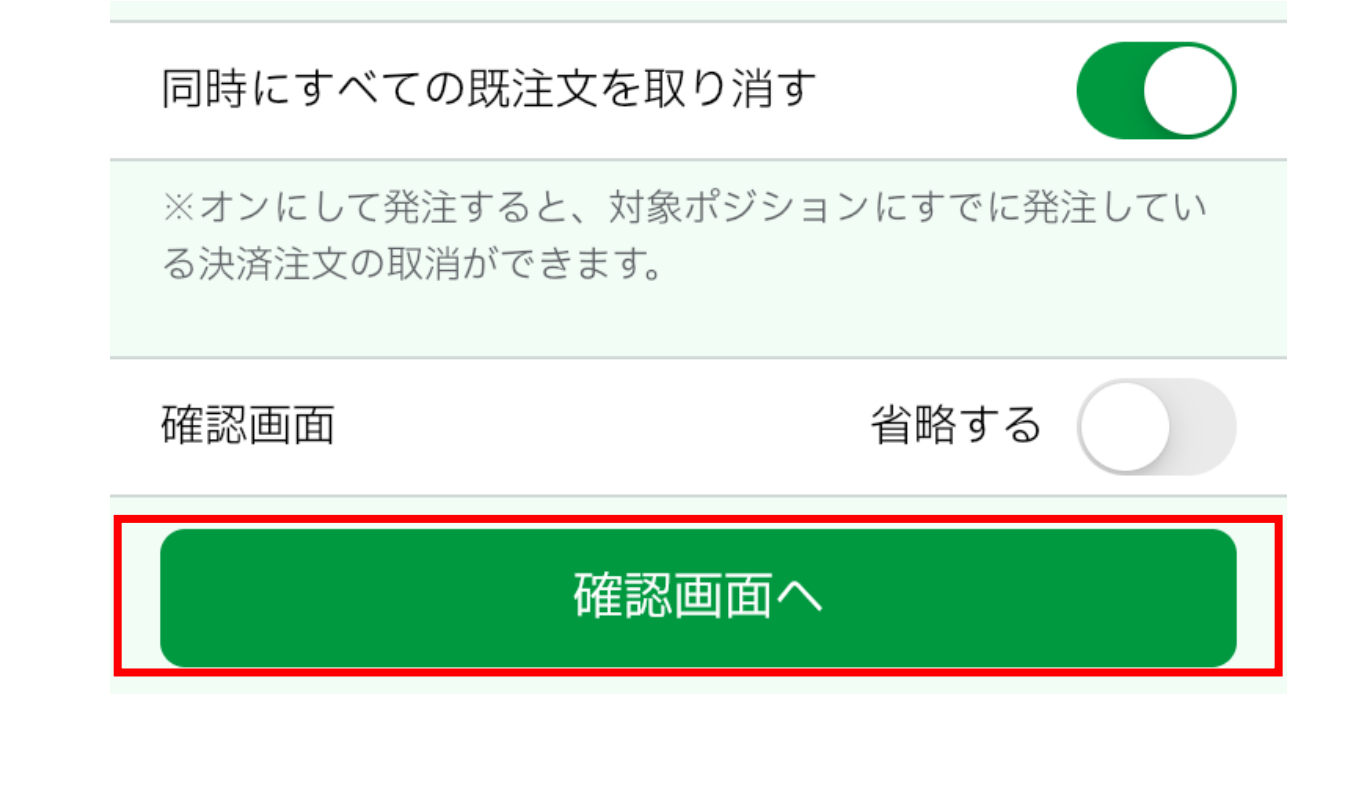

#### 6 決済注文確認の画面で注文内容を確認し、【注文送信】を タップします。

| 執行条件  | 逆指値     |
|-------|---------|
| 指定レート | 154.132 |
| 有効期限  | 無期限     |

同時にすべての既注文を 取り消す 取り消す

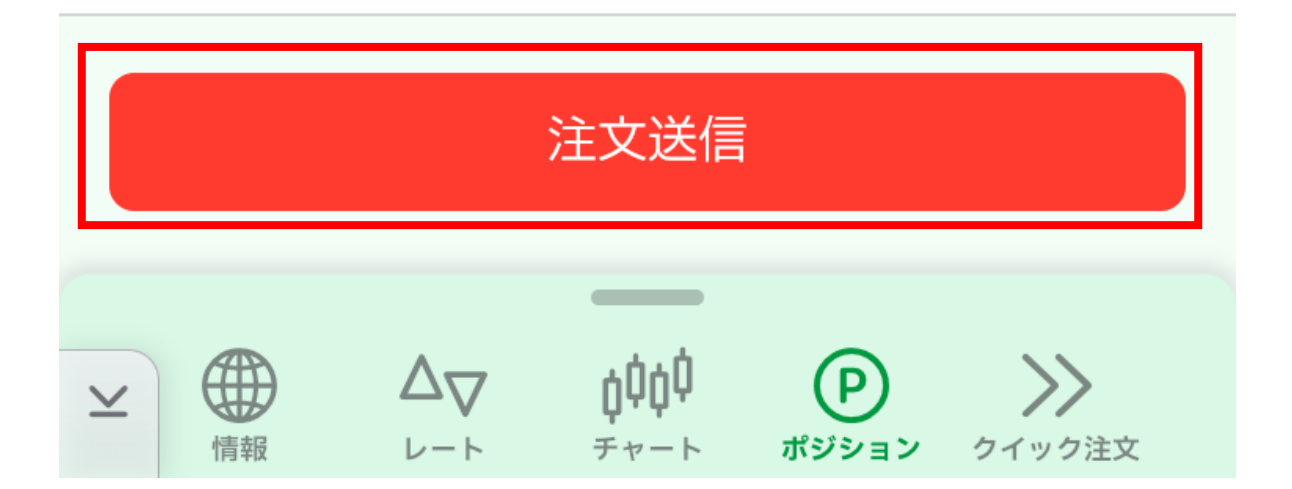

### 7 メッセージが表示されたら【OK】タップします。

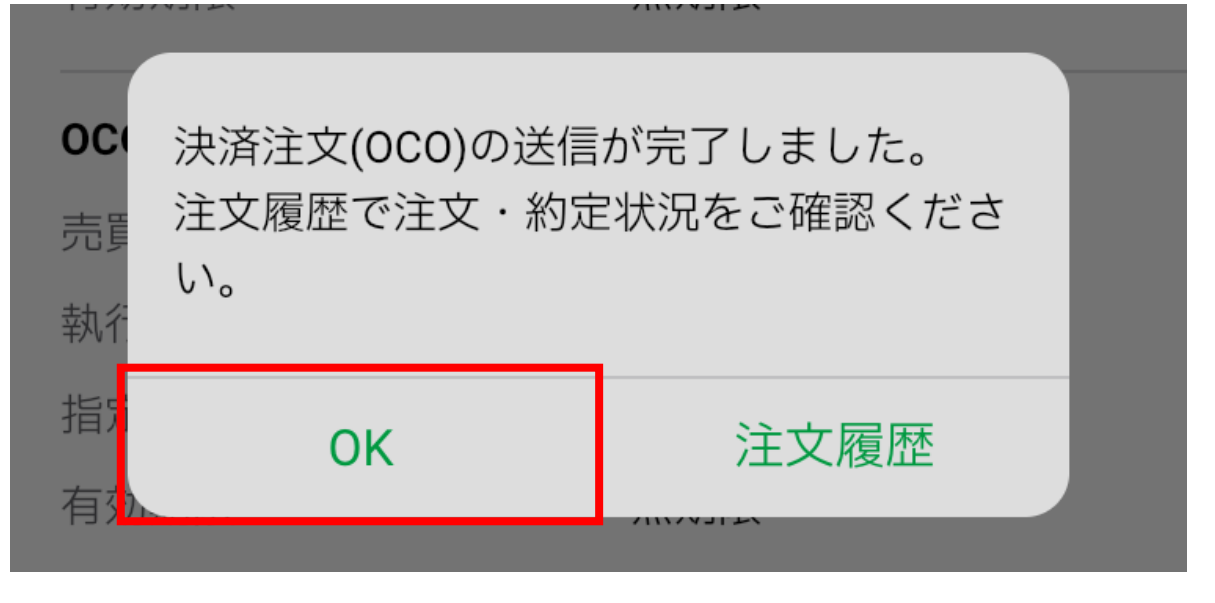

8 ポジション画面から決済注文一覧で確認できます。

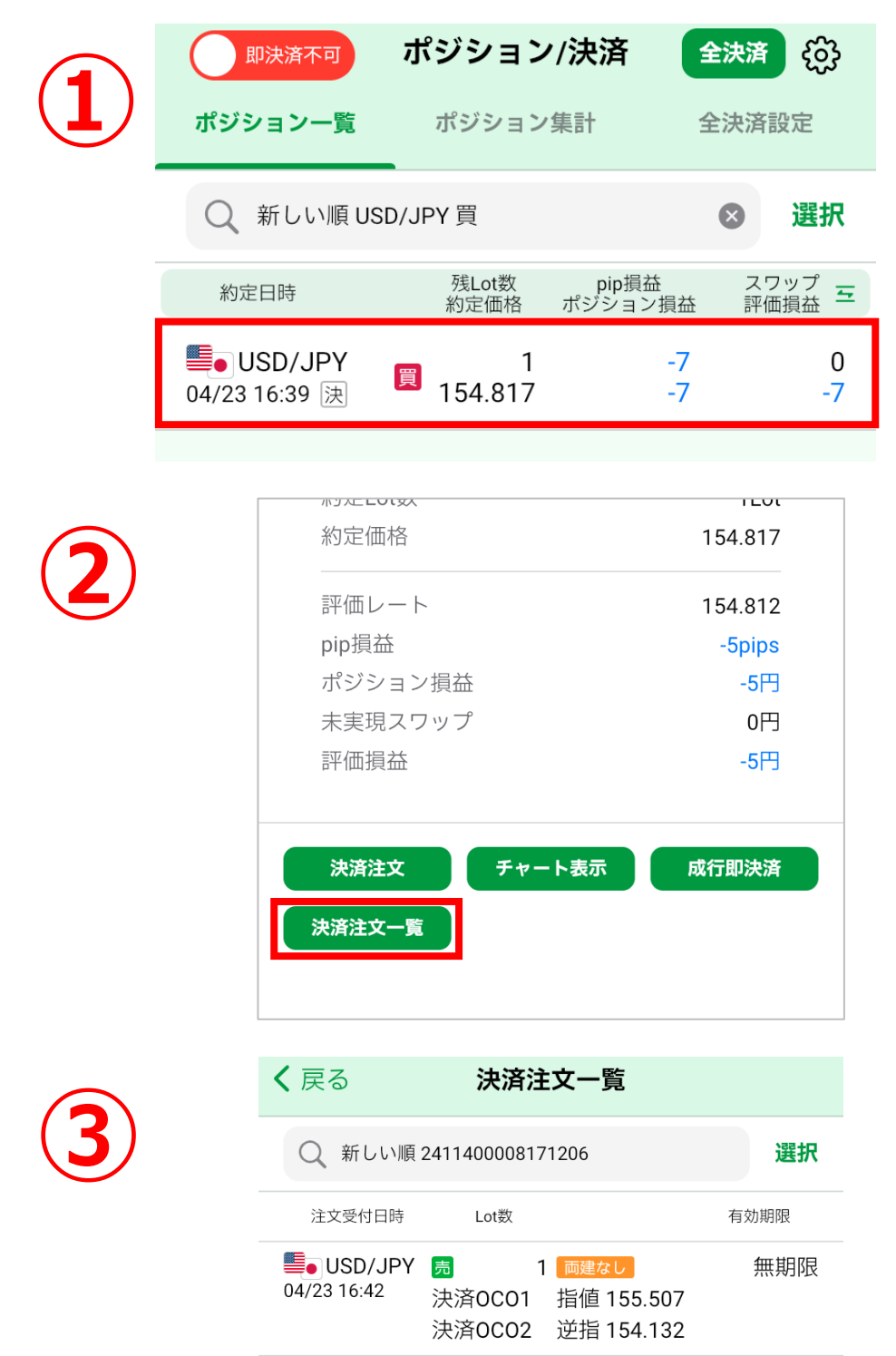